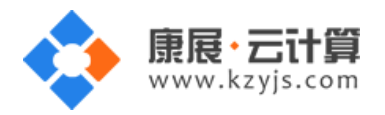

# 多版本 PHP 全能运行环境 ( CentOS 6.9 64 位 Nginx PHP 系列 )

文档更改记录

| 日期         | 修改人   | 版本   |
|------------|-------|------|
| 2015年9月18日 | 康展云计算 | V1.0 |
| 2018年12月3日 | 康展云计算 | V2.0 |

| PHP 运行环境使用说明:          | 2  |
|------------------------|----|
|                        |    |
| 1、获取 FTP 及 mysql 数据库权限 | 2  |
| 2、账号密码安全提醒             | 3  |
| <b>3</b> 、软件安装路径       | 7  |
| 4、绑定域名                 | 7  |
| 5、常用命令                 | 9  |
| 6、脚本切换                 | 9  |
| 7、如何安装 PHP 程序          | 10 |

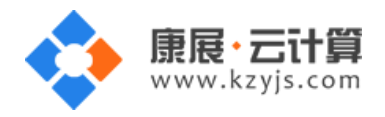

## PHP 运行环境使用说明:

操作系统为 centos 6.9 64 位,谢谢您支持康展云计算。

## 1、获取 FTP 及 mysql 数据库权限

远程登录服务器:

下载 linux 端的远程工具 putty

下载后解压并打开 putty.exe ,并输入您的服务器 IP 及端口 ,端口一般默认为 22。

通过 putty 远程登录,如下:

| Repute Configuration |                                           | X         |
|----------------------|-------------------------------------------|-----------|
| Category:            |                                           |           |
|                      | Basic options for your PuTTY se           | ssion     |
|                      | Specify the destination you want to conne | ct to     |
| Kevboard             | Host Name (or IP address)                 | Port      |
| Bell                 | 119.0000                                  | 22        |
| Features             | Connection type:                          |           |
| - Window             | Raw Feinet Riogin SSF                     | 1 O Senal |
| Behaviour            | Load, save or delete a stored session     |           |
| Translation          | Saved Sessions                            |           |
| Colours              |                                           |           |
|                      | Default Settings                          | Load      |
| Data                 |                                           | Save      |
| Proxy<br>Telpet      |                                           | Delete    |
| Rlogin               |                                           |           |
|                      |                                           | 1         |
| i Serial             | Close window on exit:                     | lean exit |
|                      |                                           |           |
| About                | Open                                      | Cancel    |

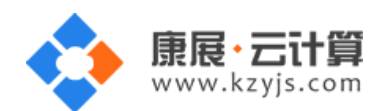

#### Proot@VM\_16\_6\_centos:~

```
login as: root
root@11
            .227's password:
Last login: Thu Nov 29 14:59:29 2018 from 125.119.222.15
[root@VN_____centos ~]# 11
total 8
-rw-r--r-- 1 root root 459 Nov 29 15:29 default.pass
-rw-r--r-- 1 root root 770 Jun 12 2015 README.txt
[root@VM_16_6_centos ~]# cat default.pass
KZYJS [ EASY CLOUD EASY WEBSITE]
| Copyright (c) 2015 kzyjs All rights reserved.
MySQL root password: C2D2-CTKyNuf
MySQL database name: bMrPfIzF
MySQL user: bMm
                  τF
MySQL password: ncn24260Aznu
FTP account: www
FTP password: Clamma MacH9j
```

making the BORD Manual Hard

如上图, 输入 cat default.pass

里面有随机生成的数据库 root 权限, FTP 权限。

数据库的管理地址为:http://您的云主机公网 ip/phpmyadmin/

默认站点的访问地址为:http://您的云主机公网 ip/

您通过 FTP 工具登录, 上传您的程序即可。

#### 2、账号密码安全提醒

FTP 权限,数据库权限是随机生成的,存放在 default.pass 文件里;建议您修改一个您自己设置的复杂些的密码。

(1) ftp 密码修改: 服务器命令行输入 passwd www 后回车 (www 为 ftp 用户名)

输入新的 ftp 密码后回车 (密码不显示)

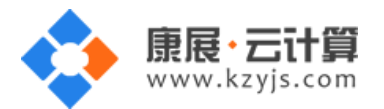

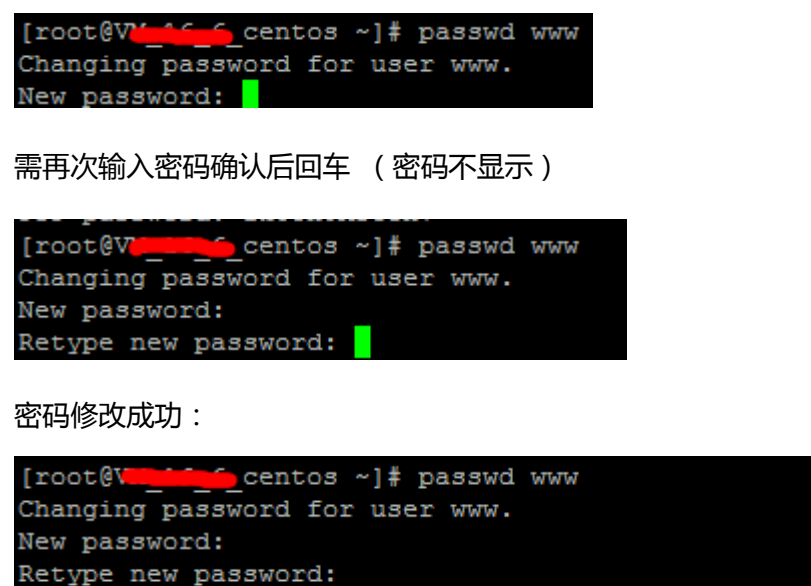

passwd: all authentication tokens updated successfully.

(2)关闭 ftp 方法:

在服务器命令行里输入: service vsftpd stop

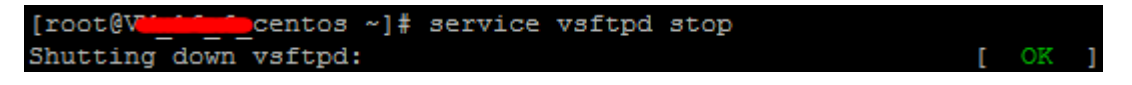

(3) mysql 修改 root 密码方法:

登录数据库管理工具 phpmyadmin,地址为: http://您的云主机公网 ip/phpmyadmin/

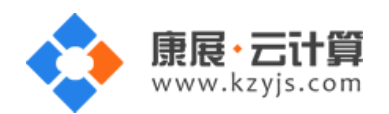

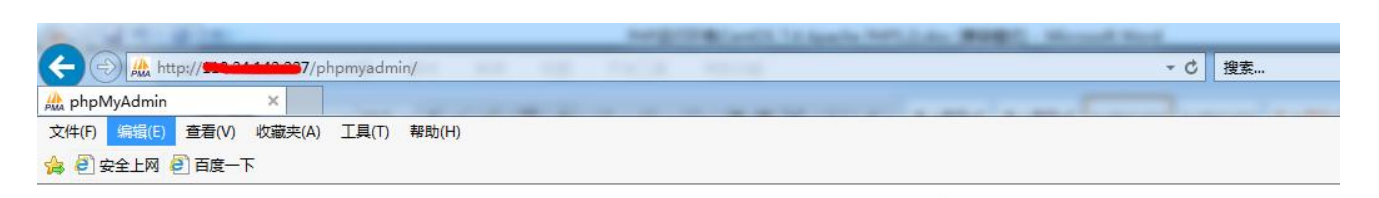

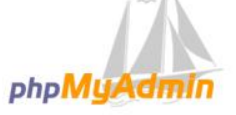

#### 欢迎使用 phpMyAdmin

| 中文 - Chinese | simplified 🗸 |
|--------------|--------------|
|              |              |
| <b>#</b> 3 * |              |
| ₩₩           |              |
| 用户名:         | root         |
| 密码:          |              |
|              |              |
|              |              |

#### 点击修改密码

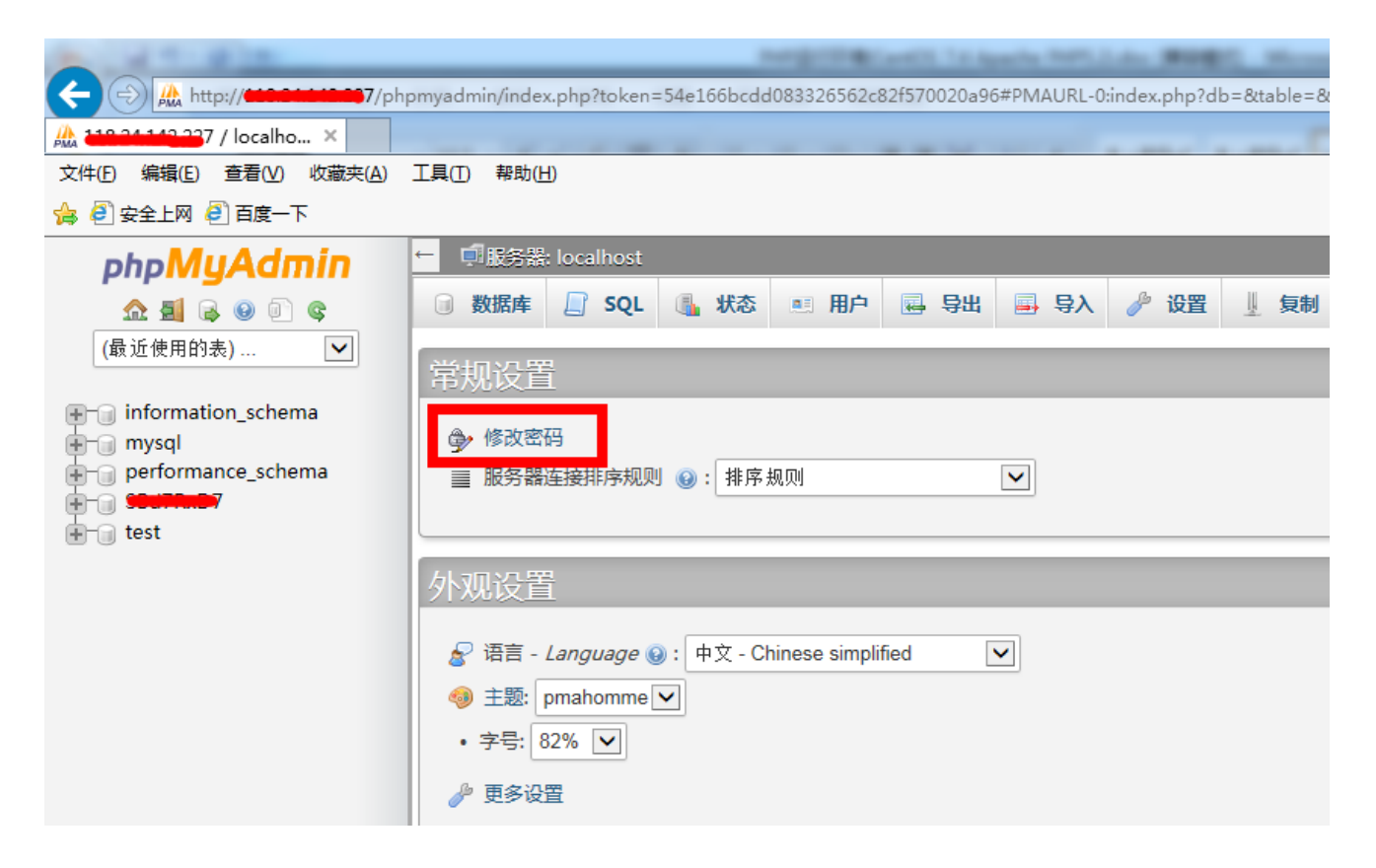

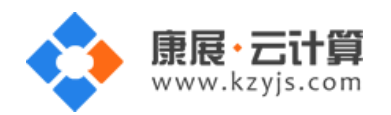

版本 v2.0

## 2次输入新密码后,点击执行,新密码生效

| ← 見影器: localhost                                                                                                    |                                                            |
|----------------------------------------------------------------------------------------------------|------------------------------------------------------------|
| □ 数据库 J SQL J 状态 ■ 用户 🔜 导出 🗐 导入 🤌 设置 및 复制 🕑 变量                                                                                                    | ≣ 字符                                                       |
| 常规设置                                                                                                    | 数据库                                                        |
| <ul> <li></li></ul>                                                                                                    | <ul> <li>服务</li> <li>服务</li> <li>服务</li> <li>协议</li> </ul> |
| 外观设置<br>修改密码                                                                                                    | •用户<br>×                                                   |
| <ul> <li>※ 语言 - Langu</li> <li>● 主题: pmaho</li> <li>• 字号: 82% •</li> <li>● 密码: 重新输入:</li> <li>密码加密方式: ● MySQL 4.1+</li> <li>● MySQL 4.0 兼容</li> <li>生成密码</li> </ul> | 取消<br>//                                                   |
| ← 『服务器: localhost                                                                                                    |                                                            |
| □ 数据库 □ SQL 🔒 状态 🔍 用户 🔜 导出 🗐 导入 🥜 设置                                                                                                    |                                                            |
| ✓ 配置文件己更新。                                                                                                    |                                                            |
| <pre>SET PASSWORD = PASSWORD( '***' )</pre>                                                                                                    |                                                            |

( 4 ) 关闭 mysql 方法

服务器命令行直接输入命令 service mysqld stop 将关闭 mysql 数据库

| [root@VMcentos ~] # service mysqld stop |   |    |   |
|-----------------------------------------|---|----|---|
| Stopping mysqld:                        | [ | OK | ] |

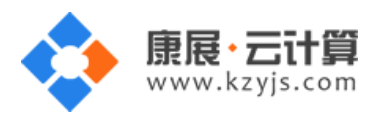

## 3、软件安装路径

| 软件名称         | 路径地址              |
|--------------|-------------------|
| 默认站点 www 根目录 | /yjdata/www/www   |
| Nginx1.8     | /usr/local/nginx  |
| php5.2       | /usr/local/php5.2 |
| php5.3       | /usr/local/php5.3 |
| php5.4       | /usr/local/php5.4 |
| php5.5       | /usr/local/php5.5 |
| php5.6       | /usr/local/php5.6 |
| php7.0       | /usr/local/php7.0 |
| mysql5.6     | /var/lib/mysql    |
| Vsftpd2.2.2  | /etc/vsftpd       |

### 4、绑定域名

由于 IP 可以访问,您的域名解析到您的 IP 后就可以访问。

如果您要在服务里做绑定操作,按如下:

打开配置文件 vi /usr/local/nginx/conf/nginx.conf

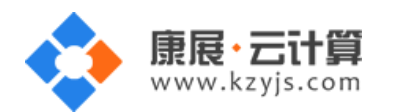

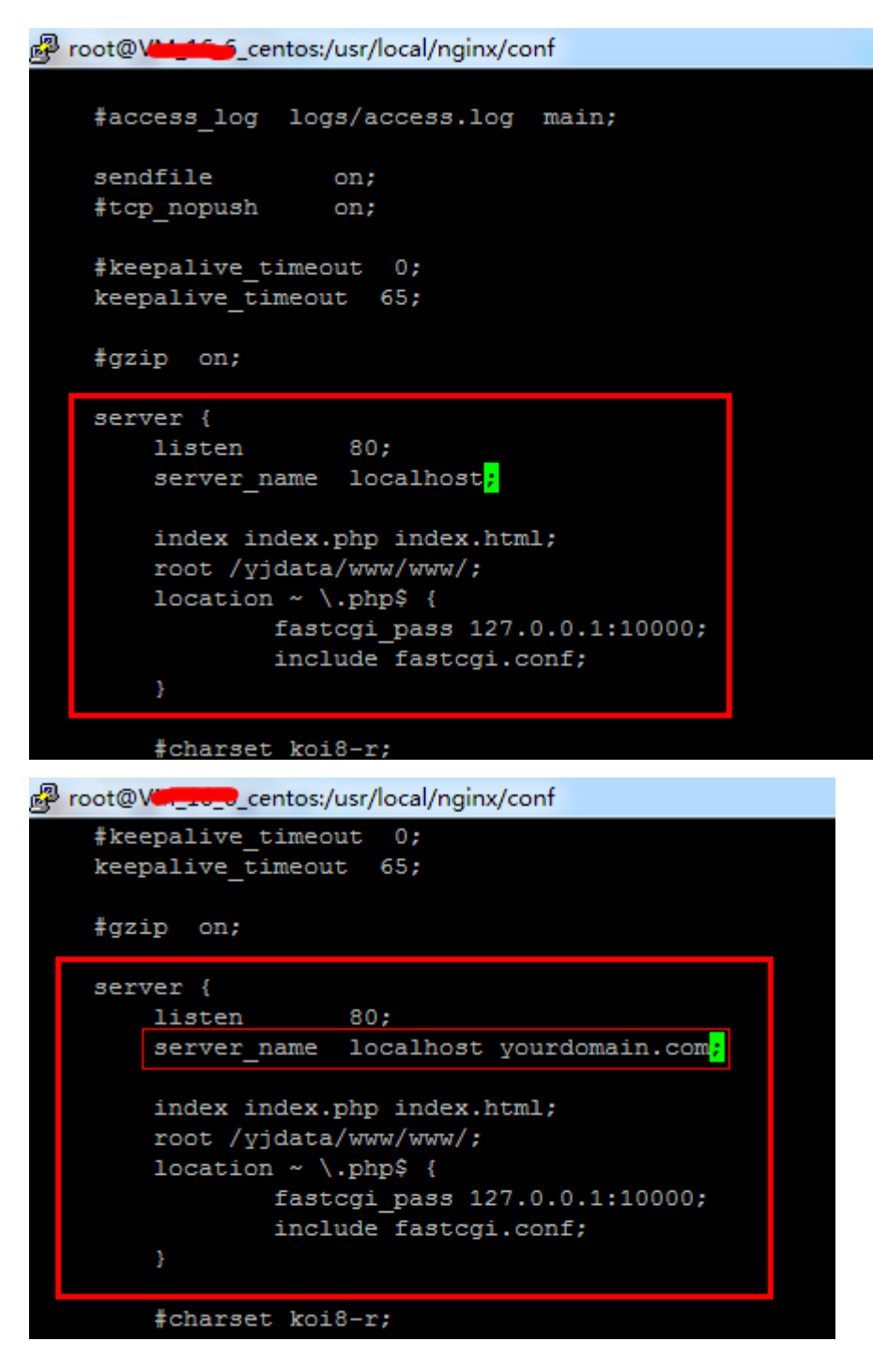

找到 server\_name 一栏,在 server\_name 后面加上您的域名

例如:server\_name localhost yourdomain.com;

yourdomain.com 替换为您自己的域名。

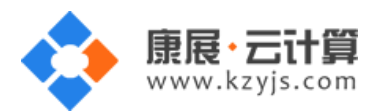

## 5、常用命令

服务启动,停止,重启操作

mysql: service mysqld (start|stop|restart)

vsftpd: service vsftpd (start|stop|restart)

nginx: service nginx (start|stop|restart)

#### 6、脚本切换

站点默认 php 为 5.6 版本

输入命令 /yjdata/www/change\_php\_version.sh 5.2 即可切换至 php5.2 版本

可以选的版本有(5.2|5.3|5.4|5.5|5.6|7.0)

切换后输入命令 ps -axf | grep php 即可查看 php 版本

| [root@VM                                                                                |
|-----------------------------------------------------------------------------------------|
| [root@VM                                                                                |
| total 140                                                                               |
| -rwxr-xr-x 1 root root 1367 Nov 29 10:29 change php version.sh                          |
| -rw-rr 1 root root 5460 Jun 12 2015 php-fpm-5.2.conf                                    |
| -rw-rr 1 root root 21824 Jun 12 2015 php-fpm-5.3.conf                                   |
| -rw-rr 1 root root 22046 Jun 12 2015 php-fpm-5.4.conf                                   |
| -rw-rr 1 root root 22751 Jun 12 2015 php-fpm-5.5.conf                                   |
| -rw-rr 1 root root 22987 Jun 12 2015 php-fpm-5.6.conf                                   |
| -rw-rr 1 root root 23175 Nov 29 09:23 php-fpm-7.0.conf                                  |
| drwxr-xr-x 2 www ftp 4096 Dec 3 13:21 ෩                                                 |
| drwxr-xr-x 3 www ftp 4096 Dec 3 12:13 www                                               |
| [root@VM                                                                                |
| [root@VM centos www]                                                                    |
| Warning: bad syntax, perhaps a bogus '-'? See /usr/share/doc/procps-3.2.8/FAQ           |
| 2744 pts/0 S+ 0:00 \_grep php                                                           |
| 2738 ? Ss 0:00 /usr/local/php5.2/bin/php-cgifpmfpm-config /yjdata/www/php-fpm-5.2.conf  |
| 2739 ? S 0:00 \ /usr/local/php5.2/bin/php-cgifpmfpm-config /yjdata/www/php-fpm-5.2.conf |
| 2740 ? S 0:00 \ /usr/local/php5.2/bin/php-cgifpmfpm-config /yjdata/www/php-fpm-5.2.conf |
| [root@VM                                                                                |

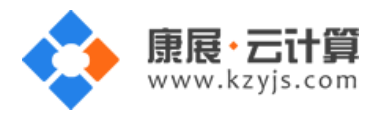

#### 7、如何安装 PHP 程序

以安装一个 WordPress 博客程序为例。

1)上传程序文件。

从 WordPress 官方下载程序包并通过 FTP 空间上传到 FTP 根目录下,如图:

(注意: FTP 权限在 default.pass 文件里,按文档第一点,用 cat default.pass 命令可以查看到。)

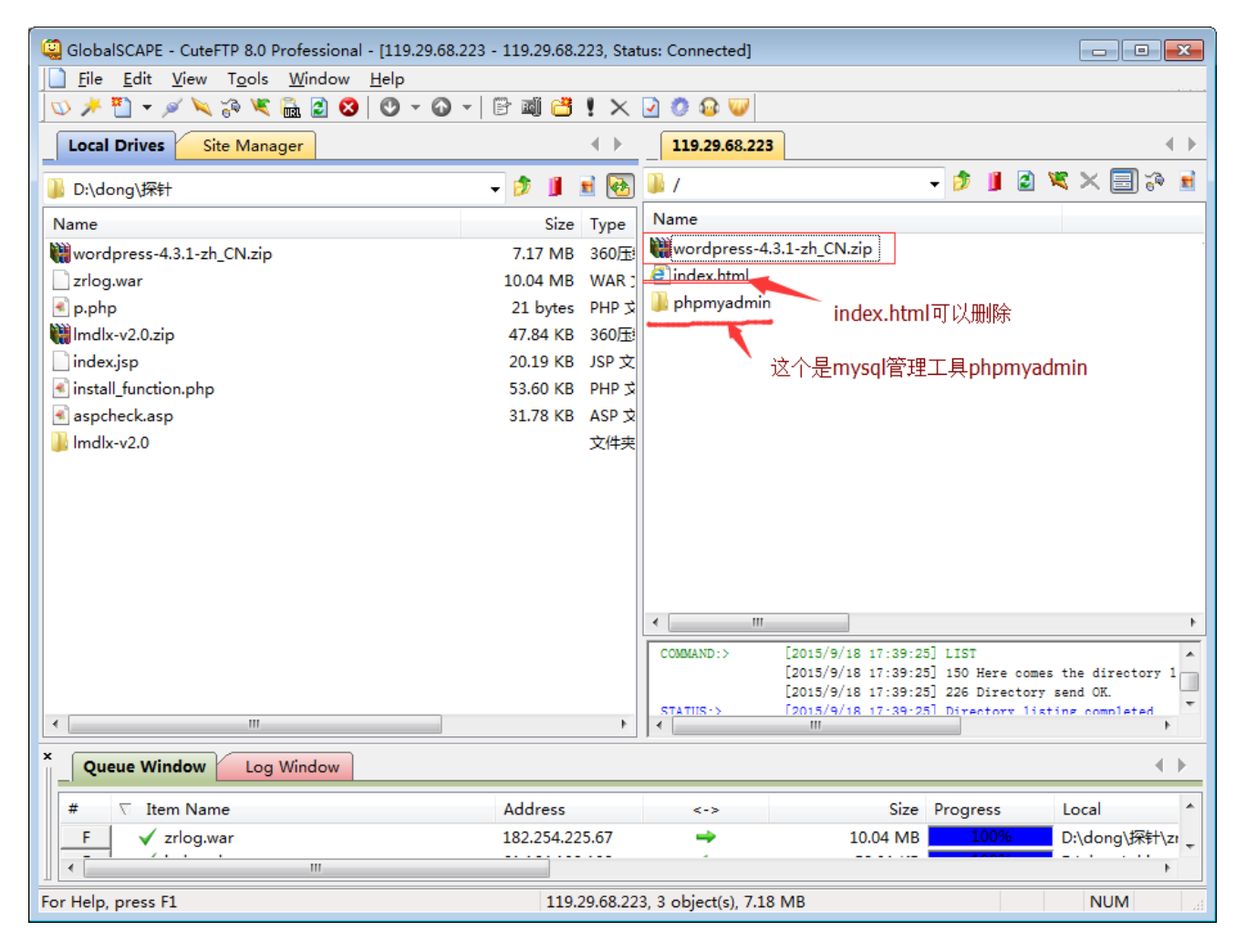

注意:我这里是直接上传压缩包,再通过服务器端命令解压,如果不会服务器端的命令,可以直接上传程序

文件.

上传的文件在/yjdata/www/www 目录下 用命令 cd /yjdata/www/www 打开。

unzip wordpress-4.3.1-zh\_CN.zip 解压上传的压缩包,如下图:

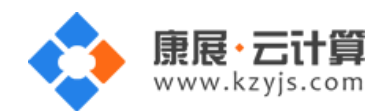

版本 v2.0

| Broot@VM_144_7_centos:/yjdata/www/www                                                                                                    |   |
|----------------------------------------------------------------------------------------------------|---|
| -rw-rr 1 root root 12754 Dec 25 2014 install.log<br>-rw-rr 1 root root 5520 Dec 25 2014 install.log.syslog<br>[root@VM_144_7_centos ~]# cat default.pass                                                                                                    | ~ |
| YJCOM [ EASY CLOUD EASY WEBSITE]                                                                                                    |   |
| / Copyright (c) 2015 http://yjcom.com All rights reserved.                                                                                                    |   |
| MySQL root password: bjPB12ylzryn<br>MySQL database name: 02ZSdZsE<br>MySQL user: 02ZSdZsE<br>MySQL password: fCBQZlgiN1Cf<br>FTP account: www<br>FTP password: Pma42XUKy9sF<br>[root@VM_144_7_centos ~]# /yjdata/www/change_php_version.sh 5.2<br>[root@VM_144_7_centos ~]# /yjdata/www/change_php_version.sh 5.3<br>[root@VM_144_7_centos ~]# /yjdata/www/change_php_version.sh 5.3<br>[root@VM_144_7_centos ~]# cd /yjdata/www/www<br>[root@VM_144_7_centos www]# 11 | E |
| -rw-rr 1 www ftp 2321 Jun 12 15:12 index.html<br>drwxr-xr-x 10 www ftp 4096 Sep 17 12:46 physical<br>-rw-rr 1 www ftp 7518362 Sep 18 17:03 wordpress-4.3.1-zh_CN.zip<br>[root@VM_144_7_centos www]#<br>[root@VM_144_7_centos www]#                                                                                                    |   |

| [root@VM_144_7_centos www]#                                               |
|---------------------------------------------------------------------------|
| [root@VM_144_7_centos www]#                                               |
| [root@VM_144_7_centos www]#                                               |
| [root@VM_144_7_centos www]#                                               |
| [root@VM_144_7_centos www]#                                               |
| [root@VM_144_7_centos www]#                                               |
| [root@VM_144_7_centos www]#                                               |
| [root@VM_144_7_centos www]                                                |
| [root@VM_144_7_centos www] # chown www.ftp -R *                           |
| [root@VM_144_7_centos www] #                                              |
| [root@VM_144_7_centos www]#                                               |
| [root@VM_144_7_centos www]# 11                                            |
| total 7372                                                                |
| -rw-rr 1 www ftp 2321 Jun 12 15:12 index.html                             |
| -rw-rr 1 www ftp 21 Sep 24 07:55 p.php                                    |
| drwxr-xr-x 10 www ftp 4096 May 28 19:34 phpMyAdmin                        |
| lrwxrwxrwx 1 www ftp 26 Sep 7 16:16 phpmyadmin -> /yjdata/www/www/phpMyAd |
| min                                                                       |
| drwxr-xr-x 5 www ftp 4096 Sep 16 22:38 wordpress                          |
| -rw-rr 1 www ftp 7518362 Sep 24 08:04 wordpress-4.3.1-zh CN.zip           |
| [root@VM_144_7_centos www]#                                               |

chown www.ftp -R \*

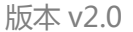

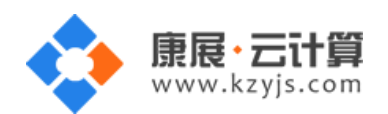

#### 通过 FTP 工具,打开 wordpress 目录,把文件移动到根目录下,如下图:

| GlobalSCAPE - CuteFTP 8.0 Professional - [119.2                           | 9.68.223 - 119.29.68.223, Stat | tus: Connected]   |                                                                                                    |                                      |
|---------------------------------------------------------------------------|--------------------------------|-------------------|----------------------------------------------------------------------------------------------------|--------------------------------------|
| <u>File E</u> dit <u>V</u> iew T <u>o</u> ols <u>W</u> indow <u>H</u> elp |                                |                   |                                                                                                    |                                      |
| 🔄 🛇 🥕 🖺 👻 🌾 🔌 🖉 🛨 🙆 🕗                                                     | 🕜 🕘 🖻 🖬 💾 🗙                    | 2 🧔 😳 💟           |                                                                                                    |                                      |
| Local Drives Site Manager                                                 |                                | 119.29.68.22      | 3                                                                                                    |                                      |
| ]]) D:\dong\探针                                                            | - 🌶 🄰 🖻 💽                      | 퉬 /wordpress      | - 🦻 📕                                                                                                    | 2 🕱 🗙 🗐 🌾 🖻                          |
| Name                                                                      | Size Type                      | Name              |                                                                                                    | <b>^</b>                             |
| 🗰 wordpress-4.3.1-zh_CN.zip                                               | 7.17 MB 360压的                  | 📧 wp-mail.php     |                                                                                                    |                                      |
| zrlog.war                                                                 | 10.04 MB WAR ;                 | 📧 wp-login.php    | 0                                                                                                    |                                      |
| 🗟 p.php                                                                   | 21 bytes PHP 文                 | 📧 wp-load.php     |                                                                                                    |                                      |
| 🗰 Imdlx-v2.0.zip                                                          | 47.84 KB 360压                  | 🔊 wp-links-opr    | nl.php                                                                                                    |                                      |
| index.jsp                                                                 | 20.19 KB JSP 文                 | 📧 wp-cron.php     |                                                                                                    |                                      |
| 🛋 install_function.php                                                    | 53.60 KB PHP 🕏                 | wp-commen         | ts-post.php                                                                                                    |                                      |
| 🛋 aspcheck.asp                                                            | Move to folder                 |                   | re la la la la la la la la la la la la la                                                                                         |                                      |
| 🎍 Imdlx-v2.0                                                              | Move item(s) to:<br>/          | K Cancel          |                                                                                                    | E                                    |
|                                                                           |                                |                   |                                                                                                    | <b>.</b>                             |
|                                                                           |                                |                   |                                                                                                    | •                                    |
|                                                                           |                                | COMMAND:>         | [2015/9/18 17:47:35] LIST<br>[2015/9/18 17:47:36] 150 Here c<br>[2015/9/18 17:47:36] 226 Direct<br>[2015/9/18 17:47:36] Directory | omes the directory 1<br>ory send OK. |
|                                                                           | P                              |                   |                                                                                                    | 4                                    |
| Queue Window     Log Window                                               |                                |                   |                                                                                                    | ∢ ۲                                  |
| # 🗸 Item Name                                                             | Address                        | <->               | Size Progress                                                                                                    | Local 🔺                              |
| F Vzrlog.war                                                              | 182.254.225.67                 | <b>•</b>          | 10.04 MB 100%                                                                                                    | D:\dong\探针\zi                        |
| For Help, press F1                                                        | 119.29.68.22                   | 3, 19 of 19 objec | t(s) selected, 144.11 KB                                                                                                    | NUM                                  |

以上的处理步骤主要是您的程序非常大,上传压缩包会比较快些;如果您的文件比较小,可以直接上传 程序文件,就不必用 linux 命令了。

2)建立数据库

数据库的管理地址为: http://您的 ip/phpmyadmin/

打开 phpmyadmin 的管理页面,输入数据库的 root 权限

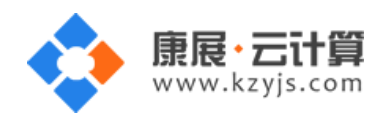

| ← → C 🗋 119.29.68.223/             | phpmyadmin/#PMAURL-1:server_databases.php?db=&table=&server=1⌖=&token=                                     |
|------------------------------------|----------------------------------------------------------------------------------------------------|
| php <mark>MyAdmin</mark><br>⋒∎⊛©©© | <ul> <li>★ 前服务器: localitost</li> <li>- 数据库</li> <li>- 3QL</li> <li>- 3K本</li> <li>- 用户</li> <li></li></ul> |
| 近期访问「表收藏夹」                         |                                                                                                    |
| New                                | 数据库                                                                                                    |
| + _ information_schema             |                                                                                                    |
| mmysq⊥<br>■mysq⊥                   |                                                                                                    |
|                                    | wordpress 推序规则 V UI建                                                                                       |
|                                    | ▲ 注意:在此启用数据库统计可能导致网站服务器和 MySQL 服务器之间的流量骤增。                                                                 |
|                                    | 数据库 ▲ 排序规则                                                                                                 |
|                                    | 🗌 information_schema utf8_general_ci 🗾 检查权限                                                                |
|                                    | nysql utf8_general_ci 🔳 检查权限                                                                               |
|                                    | 🥏 performance_schema utf8_general_ci 🔳 检查权限                                                                |
|                                    | 总计: 3 utf8_general_ci                                                                                      |
|                                    | ▲ ● 全选 <i>选中项:</i> <mark>  </mark> 删除                                                                      |
|                                    | • 启用统计                                                                                                    |

如图点击创建就建好了一个数据库了。

3)安装程序

用您的 IP 访问,根据程序安装步骤安装即可。

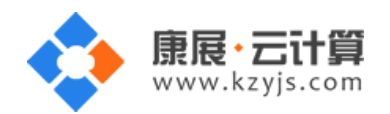

| 版本 | v2.0 |
|----|------|
|----|------|

| → C 119.29.68.223/wp-admin/setup-config.php?step=1&language=zh_CN |                                    |              |                                                            |  |
|-------------------------------------------------------------------|------------------------------------|--------------|------------------------------------------------------------|--|
|                                                                   |                                    |              |                                                            |  |
|                                                                   | 请在下方填写您的数据库连接信息。如果您不确定,请联系您的服务提供商。 |              |                                                            |  |
|                                                                   | 数据库名                               | wordpress    | 将WordPress安装到哪个数据库?                                        |  |
|                                                                   | 用户名                                | root         | 您的MySQL用户名                                                 |  |
|                                                                   | 密码                                 | dSSQ9IL5GRGt | 及其密码                                                       |  |
|                                                                   | 数据库主机                              | localhost    | 如果填写localhost之后WordPress不能正常<br>工作的话,请向主机服务提供商索要数据库信<br>息。 |  |
|                                                                   | 表前缀                                | wp_          | 如果您希望在同一个数据库安装多个<br>WordPress,请修改前缀。                       |  |
|                                                                   | 提交                                 |              |                                                            |  |
|                                                                   |                                    |              |                                                            |  |

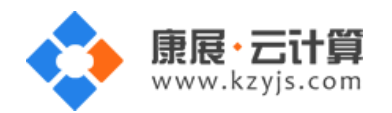

| C | 119.29.68.223/wp-admin/install.php?language=zh_CN                                                             |                                                               |  |
|---|----------------------------------------------------------------------------------------------------|---------------------------------------------------------------|--|
|   | 欢迎使用著名的WordPress五分钟安装程序!请简单地填写下面的表格,来开始使用这个世界上最具扩展性、最强大的个人信息发布平台。<br>需要信息<br>您需要填写一些基本信息。无需担心填错,这些信息以后可以再次修改。 |                                                               |  |
|   |                                                                                                    |                                                               |  |
|   |                                                                                                    |                                                               |  |
|   | 站点标题                                                                                                    | ceshi                                                         |  |
|   | 用户名                                                                                                    |                                                               |  |
|   | 密码                                                                                                    | 用戶名只配含有字母、数字、空格、下划线、连字付、可亏和 @ 行亏。<br>mkBCPXWG\$*jH2ql4)t<br>强 |  |
|   |                                                                                                    | 重要:您将需要此密码来登录,请将其保存在安全的位置。                                    |  |
|   | 您的电子邮件                                                                                                    | ceshi@ceshi.com                                               |  |
|   |                                                                                                    | 请仔细检查电子邮件地址后再继续。                                              |  |
|   | 隐私                                                                                                    | ☑ 允许搜索引擎索引本站点                                                 |  |
|   | 安裝WordPress                                                                                                   |                                                               |  |
|   |                                                                                                    |                                                               |  |

点安装 wordpress 就装好了。